# **Configurator Software** Catalog Number 931U-C9C7C-BC User Manual

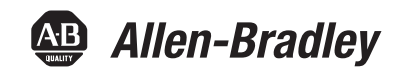

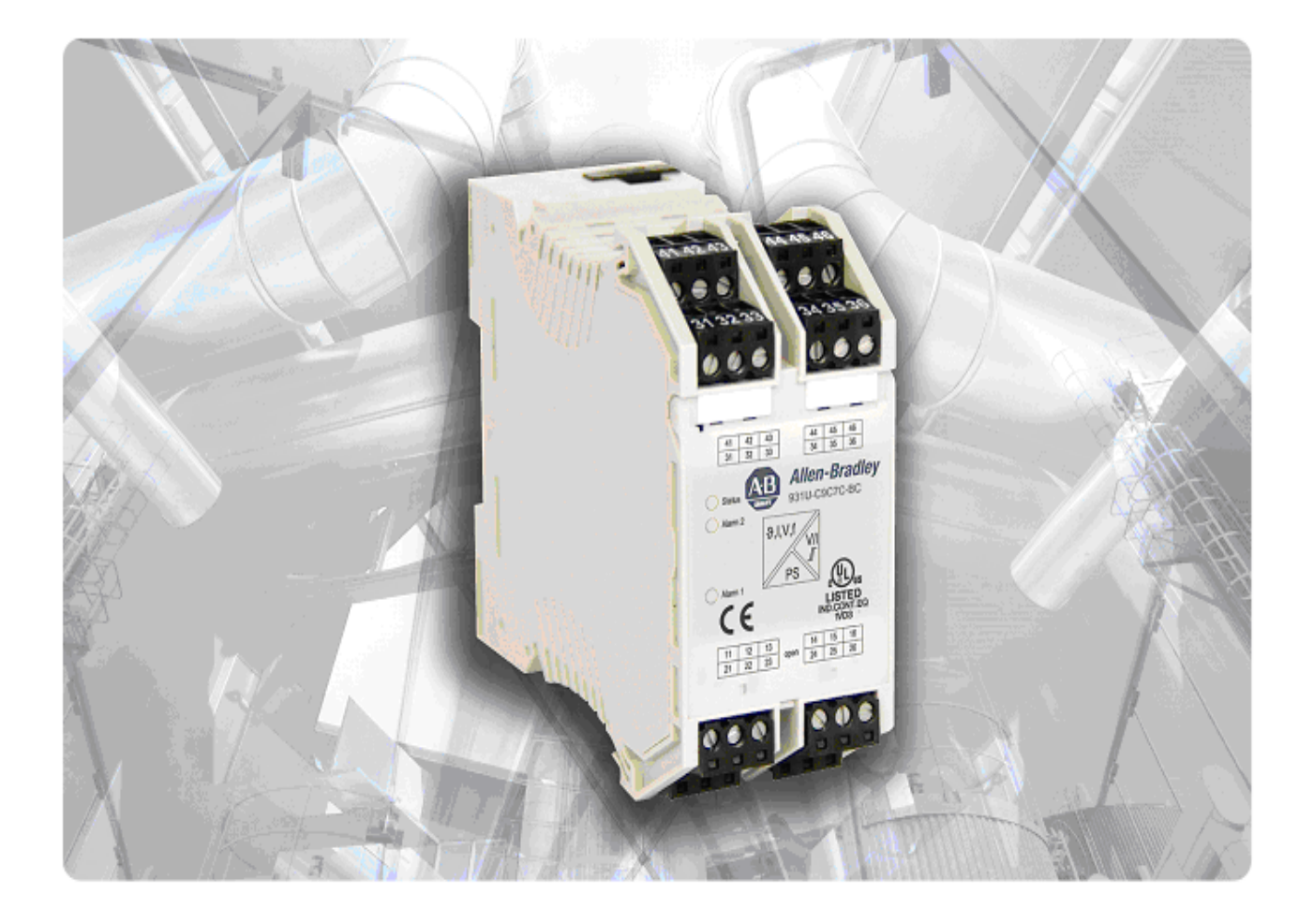

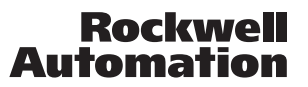

Allen-Bradley • Rockwell Software

# Foreword

# **Revision history**

| Version | Date       | Change        |
|---------|------------|---------------|
| 0.0     | 08/25/2011 | First edition |

# **Contact address**

Rockwell Automation 1201 South Second Street Milwaukee, Wisconsin 53204-2496 USA

 Phone
 (1) 414-382-2000

 Fax
 (1) 414-382-4444

 Internet
 www.ab.com

# Contents

| Forewo            | ord3                                                  |  |
|-------------------|-------------------------------------------------------|--|
| Revision history3 |                                                       |  |
| Contact           | address3                                              |  |
| Conter            | ıts4                                                  |  |
| 1.                | Approvals                                             |  |
| 1.1               | CE7                                                   |  |
| 1.2               | UL7                                                   |  |
| 1.3               | ATEX7                                                 |  |
| 1.4               | Class 1 Division 27                                   |  |
| 2.                | Notes on Safety8                                      |  |
| 2.1               | Electrical precautions9                               |  |
| 2.2               | Handling9                                             |  |
| 3.                | Introduction10                                        |  |
| 3.1               | Symbol identification11                               |  |
| 3.2               | Types / article numbers11                             |  |
| 3.3               | General description / applications / examples11       |  |
| 4.                | Operation14                                           |  |
| 4.1               | Status & alarm LEDs15                                 |  |
| 4.2               | Functional block diagram17                            |  |
| 4.3               | Specifications                                        |  |
| 5.                | Installation20                                        |  |
| 5.1               | General (Competence Warning)21                        |  |
| 5.2               | Mounting / Environmental / EMI protection / warm up21 |  |
| 5.3               | Electrical Connections                                |  |
| 5.4               | Connection diagram24                                  |  |
| 6.<br>6.1         | Setup / Configuration                                 |  |

| 6.2   | 931U-CABLE USB introduction                 | 27 |
|-------|---------------------------------------------|----|
| 6.3   | Configuration / diagram wiring              | 28 |
| 7.    | 931U-C9C7C-BC Configurator Software         | 29 |
| 7.1   | Description                                 | 30 |
| 7.2   | Installation                                | 30 |
| 7.3   | Starting/exiting 931U-C9C7C-BC Configurator | 30 |
| 7.4   | Title bar                                   | 31 |
| 7.5   | Overview parameters                         | 33 |
| 7.6   | Run mode                                    | 43 |
| 7.7   | Product identification                      | 44 |
| 8.    | Troubleshooting                             | 46 |
| 8.1   | Troubleshooting                             | 47 |
| Appen | dix                                         | 49 |
| Index |                                             | 50 |

# 1. Approvals

| 1.1 | CE                 | 7 |
|-----|--------------------|---|
| 1.2 | UL                 | 7 |
| 1.3 | ΑΤΕΧ               | 7 |
| 1.4 | Class 1 Division 2 | 7 |

# 1.1 CE

CE Declaration is available from Rockwell Automation.

### 1.2 UL

Listing approval cULus

# 1.3 ATEX

Approval according ATEX directive EN 60079-0 and EN 60079-15 for NON Sparking

### 1.4 Class 1 Division 2

Approval according C1D2 Zone 2: ISA121201

# 2. Notes on Safety

| 2.1 | Electrical precautions9 |
|-----|-------------------------|
| 2.2 | Handling9               |

# 2.1 Electrical precautions

#### DANGER!

This product may be connected to potentially lethal voltages! There are no procedures which involve the user removing the product electronics from its housing.

Set-up or Re-configuration (see chapter 6) is via a connector located behind the front cover, which is opened with the use of a small screwdriver (see Figure 1).

#### DANGER!

EX

The configuration plug jack must only be used for configuration in *non-hazardous* areas!

#### WARNING!

 Before you remove or mount the unit, turn-off the power supplies – i.e. to the instrument and to the relays, if used.

• Product electronics must not be removed from its enclosure without disconnecting power sources.

 Follow ESD installation regulations, including the EMI precautions given in chapter 5.

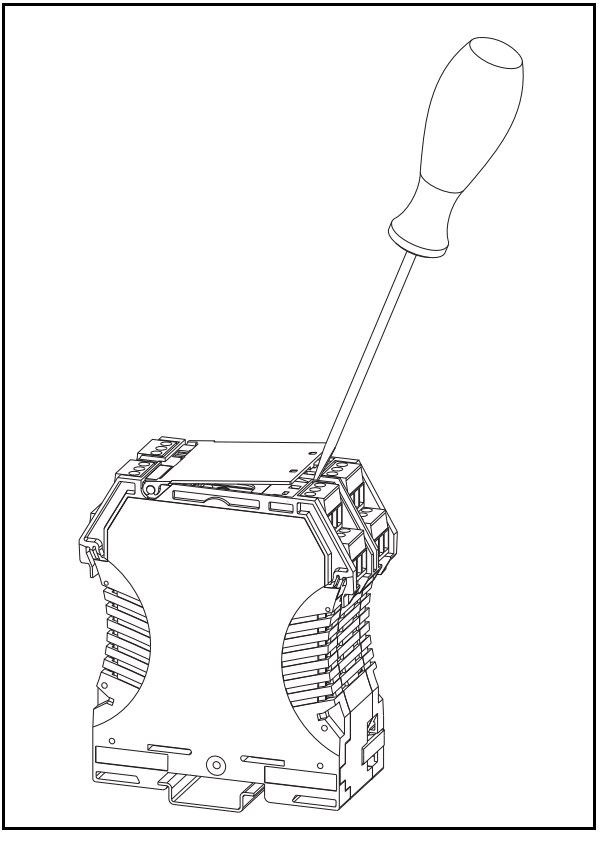

Figure 1 Handling

## 2.2 Handling

Check on receipt that the product received corresponds to the one ordered.

Unpack the 931U-C9C7C-BC carefully, and ensure the Installation instruction sheet is kept with the product until it is permanently mounted.

# 3. Introduction

| 3.1 | Symbol identification                         | 11 |
|-----|-----------------------------------------------|----|
| 3.2 | Types / article numbers                       | 11 |
| 3.3 | General description / applications / examples | 11 |

# 3.1 Symbol identification

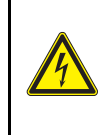

### DANGER!

Potentially lethal voltages.

**CE** The CE mark proves the compliance of the product with the requirements of the directives.

### 3.2 Types / article numbers

This User Manual covers the following products:

| 931U-C9C7C-BC | Signal Conditioner |
|---------------|--------------------|
|               | 0                  |

931U-CABLE Programming Cable

# 3.3 General description / applications / examples

The 931U-C9C7C-BC is an accurate and stable signal converter / isolator / alarm generator for use in measurement and control systems. A wide variety of input / output range and type settings can be configured, using the 931U-CABLE Programming Cable and the 931U-C9C7C-BC Configurator software. The 931U-C9C7C-BC can be powered from DC or AC sources between 18 and 264 volts.

The primary characteristic of the 931U-C9C7C-BC is its versatility of input / output configurability. Hence many of the standard functions performed by DIN rail mounted signal conditioners can be done by the 931U-C9C7C-BC, such as

- Conversion (current to voltage, and vice versa)
- Isolation of temperature sensor and DC inputs
- Linearization of temperature sensor inputs
- Transmission of sensor signals over long distance
- Characterizing signals from DC transmitters
- Process alarm generation
- Relay control between high and low values can be done by the 931U-C9C7C-BC

#### **Typical Applications**

Typical of applications for the 931U-C9C7C-BC is the conversion of thermocouple temperature input (low range of millivolts) into a high level (e.g. 4-20 mA) value for transmission to a control system.

In this type of installation the 931U-C9C7C-BC provides:

- Linearization of the standard thermocouple temperature/millivolts characteristic.
- Isolation of the input signal to the control system. This allows the user to use a thermocouple with a grounded hot junction for a quick response at the measurement point. This would otherwise convey electromagnetic influences (high frequency noise) into the control system.
- Selectable output value for a thermocouplebreak event.
- Flashing LED status indicator on the unit front on thermocouple-break.
- Relay alarm output if required on thermocouplebreak.
- Relay alarm output on high or low process temperature.

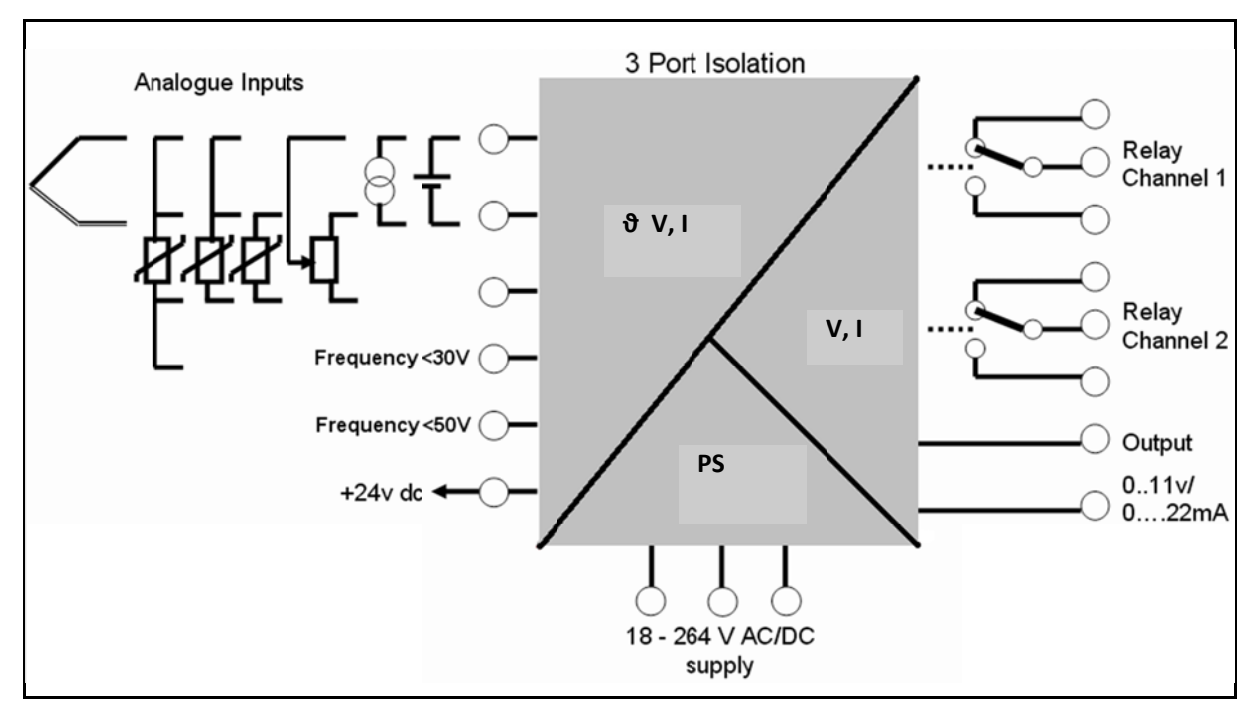

Figure 2 Installation overview

# 4. Operation

| 4.1 | Status & alarm LEDs      | . 15 |
|-----|--------------------------|------|
| 4.2 | Functional block diagram | . 17 |
| 4.3 | Specifications           | . 18 |

# 4.1 Status & alarm LEDs

#### Status LED

Under normal conditions this (green) LED is on continuously.

| Input short circuit | flashes at 5 Hz           |  |
|---------------------|---------------------------|--|
| Cold Junction error | 2 pulses, rests, 2 pulses |  |
| Flash memory error  | 3 pulses, rests, 3 pulses |  |
|                     |                           |  |

Table 1 Status Indicators

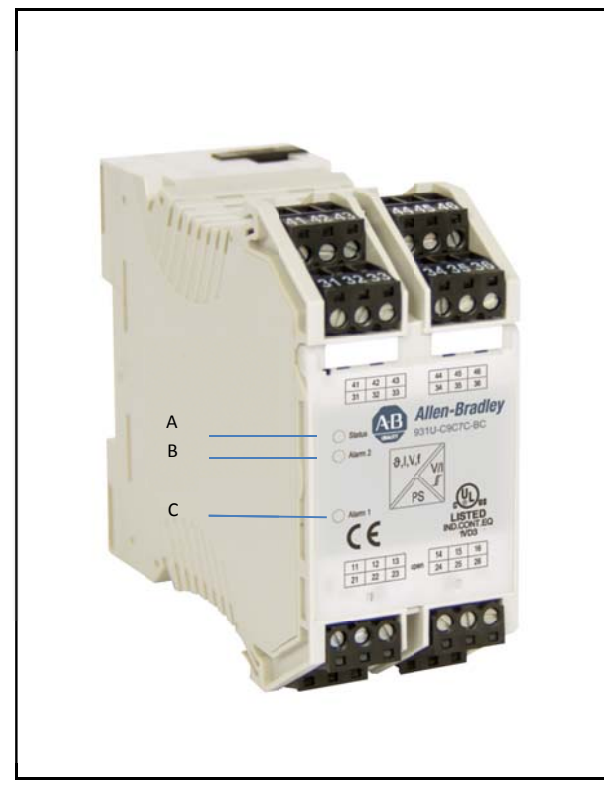

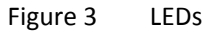

- A Status LED
- B ALARM 2
- C ALARM 1

The following table shows how alarm conditions are displayed.

| Status indicator   | Alarm conditions  |  |
|--------------------|-------------------|--|
| Normal status      | continuously on   |  |
| Input open circuit | flashes at 0.5 Hz |  |

#### Analog Output status with alarm

- User may select output value under fault conditions
- Output compliant with NAMUR recommendations (NE43) can be set (< 3.6 mA or > 21 mA)

#### Input fault detection

Input faults such as short circuit or open circuit can be detected for most input types. These are shown in the table below.

| Input type              | Detection         |                    |
|-------------------------|-------------------|--------------------|
|                         | Open cir-<br>cuit | Short cir-<br>cuit |
| Thermocouple            | Yes               | Yes                |
| RTD                     | Yes               | Yes                |
| Millivolts              | Yes               | No                 |
| Volts (Positive)        | Yes               | No                 |
| Milliamps<br>(Passive)  | Yes*              | No                 |
| Milliamps (Ac-<br>tive) | Yes               | Yes                |
| Resistance              | Yes               | Yes                |
| Potentiometer           | Yes               | Yes**              |

Table 2 Input fault detection

\* Open circuit not detected for live zero ranges

\*\* Short circuit for end-to-end

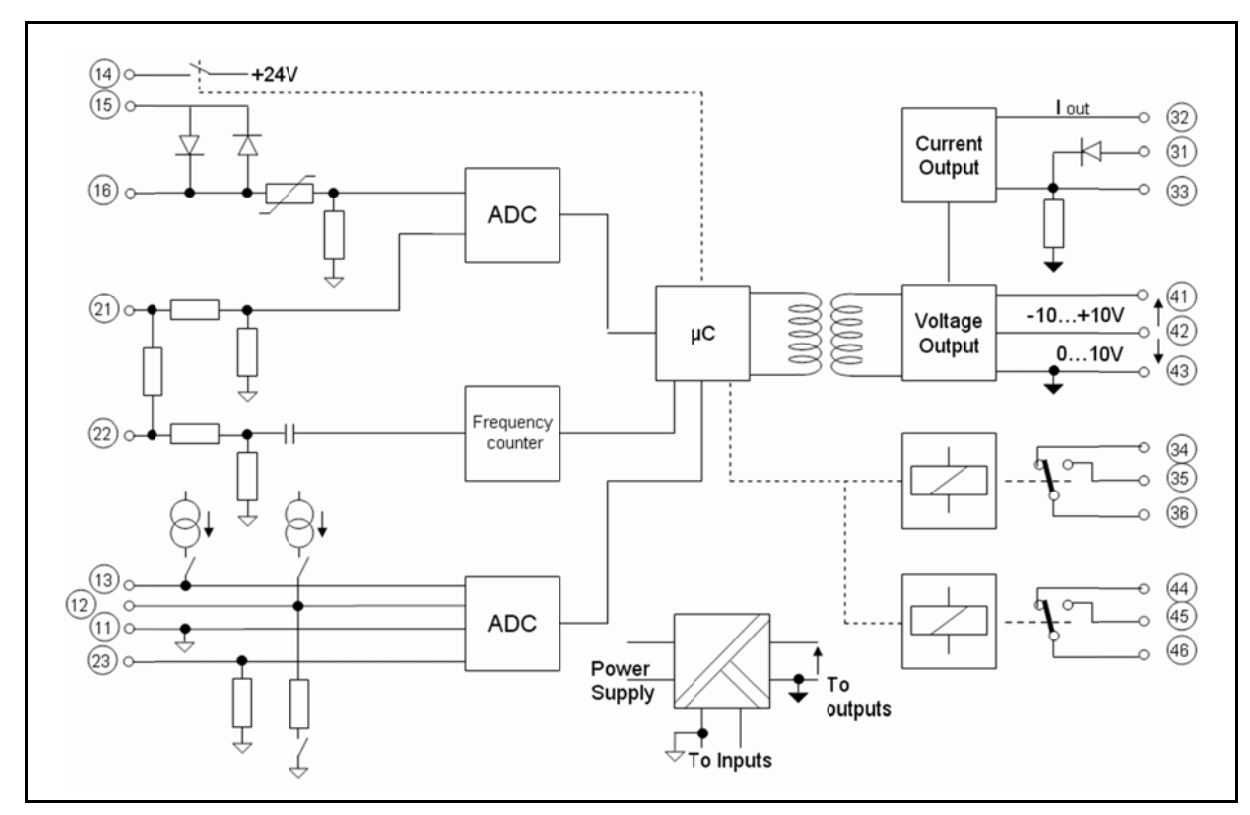

# 4.2 Functional block diagram

Figure 4 Functional block diagram

# 4.3 Specifications

| Input types                  |                                                                                                    |
|------------------------------|----------------------------------------------------------------------------------------------------|
| Thermocouple                 | Range -200+1820 °C<br>Types B, E, J, K , L, N, R, S, T to IEC 60584 plus custom specific                                                                    |
| RTD                          | 2, 3, 4 wire, within the range -200+850 °C, for Pt100, Pt1000 to<br>IEC 60571 and for Ni100 / Ni1000 to DIN 43760, for Cu10 and,100 plus<br>custom specific |
| Potentiometer                | 10 Ω100 kΩ                                                                                                    |
| Resistance                   | 10 Ω5 kΩ                                                                                                    |
| Frequency                    | 2 Hz100 kHz                                                                                                    |
| Voltage                      | within the range -200600 mV (min span 4 mV),<br>within the range -2050 V DC (min span 0.5 V)                                                                |
| Current                      | within the range -2050 mA (min span 1 mA)                                                                                                    |
| Current Loop supply          | +24 V DC                                                                                                    |
| Sensor break output          | Selectable between -2% and 102% output                                                                                                    |
| Analog Output                |                                                                                                    |
| DC voltage                   | 05, 15, 010, 210 V or span-settable between -1010 V<br>(min span 2.5 V)                                                                                     |
| DC current                   | 020, 420, 010 mA, or span-settable between 020 mA<br>(min span 5 mA)                                                                                        |
| Max load (current / voltage) | 700 Ω / >10 kΩ (>20 kΩ for -10 V+10 V)                                                                                                    |
| Action                       | Direct or Inverted Operation                                                                                                    |
| Digital Output Relay         |                                                                                                    |
| Relays                       | 2 x SPCO                                                                                                    |
| Max voltage and current AC   | 250 V AC / 2 A                                                                                                    |
| Max voltage and current DC   | 30 V DC / 2 A                                                                                                    |
| General Data                 |                                                                                                    |
| Rated voltage                | 24240 V AC/DC                                                                                                    |
|                              | 2436 V AC / 2450 V AC (ATEX Zone 2)                                                                                                    |

| Min. / max. power supply                                                                                                    | 18264 V AC/DC                                                                                                    |
|----------------------------------------------------------------------------------------------------|----------------------------------------------------------------------------------------------------|
| (according VDE)                                                                                                    | 1840 V AC / 1856 V DC (ATEX Zone 2)                                                                                          |
| Rated power                                                                                                    | < 3,5 W                                                                                                    |
| Ambient operating range                                                                                                    | -40+70 °C                                                                                                    |
| Isolation test                                                                                                    | 1,5 kVrms / 1 min. between PE and power supply, as well as between PE and input or output                                    |
|                                                                                                    | 2,5 kVrms / 1 min between input and output                                                                                   |
| Rated insulation voltage                                                                                                    | 300 V protective separation between power supply and input or output, as well as between Relay output and all other circuits |
|                                                                                                    | 100 V protective separation between input and output                                                                         |
|                                                                                                    | 300 V basic insulation between input and output                                                                              |
| Performance                                                                                                    |                                                                                                    |
| Accuracy                                                                                                    | DC, RTD inputs <0.1% span.<br>Thermocouple inputs: 0.2% span (or 1 °C) + CJ error                                            |
|                                                                                                    | DC 9 DTD inputs < $0.010/J/$                                                                                                 |
| Ambient temp effects                                                                                                    | Thermocouple inputs < 0.01% of full scale/K + CJ error 0.07 °C/K                                                             |
| Ambient temp effects<br>Step Response/<br>Cut-off Frequency                                                                                                    | Thermocouple inputs < 0.01% of full scale/K + CJ error 0.07 °C/K<br>Settable within 60 ms -1880 ms / 1 Hz (3 dB)             |
| Ambient temp effects Step Response/ Cut-off Frequency Physical                                                                                                    | Thermocouple inputs < 0.01% of full scale/K + CJ error 0.07 °C/K<br>Settable within 60 ms -1880 ms / 1 Hz (3 dB)             |
| Ambient temp effects Step Response/ Cut-off Frequency Physical Dimensions                                                                                                 | DC & KTD inputs < 0.01%/K                                                                                                    |
| Ambient temp effects Step Response/ Cut-off Frequency Physical Dimensions No. of connections                                                                              | DC & KTD inputs < 0.01%/K                                                                                                    |
| Ambient temp effects Step Response/ Cut-off Frequency Physical Dimensions No. of connections Connection types                                                             | DC & KTD hiputs < 0.01%/K                                                                                                    |
| Ambient temp effects Step Response/ Cut-off Frequency Physical Dimensions No. of connections Connection types Housing material                                            | DC & KTD hiputs < 0.01%/K                                                                                                    |
| Ambient temp effects Step Response/ Cut-off Frequency Physical Dimensions No. of connections Connection types Housing material Housing color                              | DC & KTD inputs < 0.01%/K                                                                                                    |
| Ambient temp effects Step Response/ Cut-off Frequency Physical Dimensions No. of connections Connection types Housing material Housing color Ingress protection           | DC & KTD Inputs < 0.01%/K                                                                                                    |
| Ambient temp effects Step Response/ Cut-off Frequency Physical Dimensions No. of connections Connection types Housing material Housing color Ingress protection Approvals | DC & KTD Inputs < 0.01%/K                                                                                                    |

Table 3 Specifications

# 5. Installation

| 5.1 | General (Competence Warning)                        | 21 |
|-----|-----------------------------------------------------|----|
| 5.2 | Mounting / Environmental / EMI protection / warm up | 21 |
| 5.3 | Electrical Connections                              | 22 |
| 5.4 | Connection diagram                                  | 24 |

## 5.1 General (Competence Warning)

The 931U-C9C7C-BC should only be installed by technically qualified personnel with sufficient qualification or knowledge in the subject of instrumentation and control engineering.

### 5.2 Mounting / Environmental / EMI protection / warm up

#### Mounting

931U-C9C7C-BC is designed to be mounted onto a TS35 DIN rail.

It clips onto the rail via a spring-loaded mounting foot, and can be removed via a spring release on the edge of the product near the mounting rail.

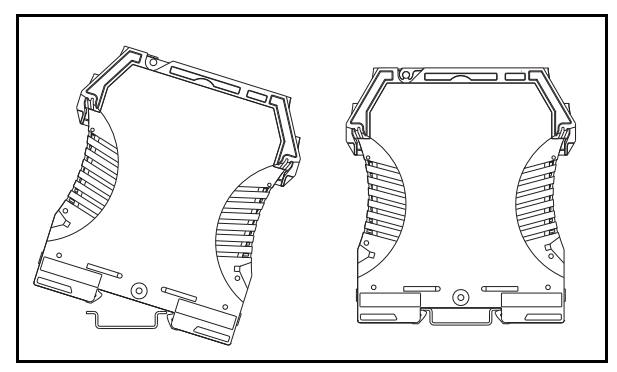

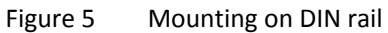

#### Environment

The 931U-C9C7C-BC is designed for use either indoors (IP20) in a control panel, or in a weatherproof field enclosure. Its atmosphere should be dry, well ventilated and dust-free.

Avoid mounting in locations subject to vibration or physical impact.

The 931U-C9C7C-BC is suitable for EX applications and approved for installation in Zone 2. They shall be installed in an enclosure providing a degree of protection of at least IP54.

#### **EMI** protection

Do not install input, output and power supply cables close to sources of electrical interference. For example, such sources could include relays, contactors, motors and their controls, including thyristor drives, and the cables which connect these devices. Avoid installing 931U-C9C7C-BC cables in the same ducting as such cables.

Local electrical installation practices should be followed.

#### Warm-up

The product is designed to function as soon as power is supplied. However a warm-up period of 15 minutes is required before it performs to the specifications above.

NOTICE

| When auxiliary power is switched on,   |
|----------------------------------------|
| for the first 200 ms the 931U-C9C7C-BC |
| will consume up to 200 mA.             |

# 5.3 Electrical Connections

Input, output and power supply wiring is made via numbered, pluggable connectors, which may be screw clamp or tension clamp type, depending on the item article number.

The connectors are coded to prevent the power supply connector being fitted in the wrong position.

Test terminals are included to permit input and output currents to be monitored without disconnection of cables (see connection diagram below).

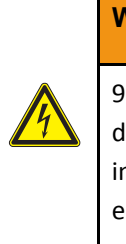

#### WARNING!

931U-C9C7C-BC and PC have to be fully de-energized, before the programming interfaces 931U-CABLE will be connected.

#### NOTICE

Ensure that the connectors are inserted into the correct position (see connection diagram).

# 5.4 Connection diagram

The connection diagram below is printed on the side of the 931U-C9C7C-BC housing.

#### **Connection diagram – Power supply**

| Term. No. |                    |
|-----------|--------------------|
| 24        | 0 V                |
| 25        | PE                 |
| 26        | 24 - 240 V DC / AC |
|           |                    |

Table 4 Power supply

#### **Connection diagram – Input**

| Torm | I <sub>Passive</sub> | Active                       | V     |         | R          | esistor / F | RTD    |       |                |
|------|----------------------|------------------------------|-------|---------|------------|-------------|--------|-------|----------------|
| No.  | <50<br>mA            | <20<br>mA                    | <50 V | <600 mV | 2-<br>Wire | 3-Wire      | 4-Wire | Poti  | Freq           |
| 11   | In-                  |                              | In-   | In-     | R-         | R-          | R-     | Start | In-            |
| 12   |                      |                              |       | In+     |            | Sense-      | Sense- | End   |                |
| 13   |                      |                              |       |         | R+         | R+          | R+     | Wiper |                |
| 14   |                      | +24 V                        |       |         |            |             |        |       |                |
| 15   | In+ /<br>TP+         | I <sub>Return</sub> /<br>TP+ |       |         |            |             |        |       |                |
| 16   | TP-                  | TP-                          |       |         |            |             |        |       |                |
| 21   |                      |                              | ln+   |         |            |             |        |       | In+<br>(<50 V) |
| 22   |                      |                              |       |         |            |             |        |       | In+<br>(<30 V) |
| 23   |                      |                              |       |         |            |             | Sense+ |       |                |

Table 5 Input

### Connection diagram – Analog output

| Term. No. | 020 mA     | 010 V | -10 V+10 V |
|-----------|------------|-------|------------|
| 31        | TP+        |       |            |
| 32        | Out+ / TP- |       |            |
| 33        | Out-       |       |            |
| 41        |            |       | Out-       |
| 42        |            | Out+  | Out+       |
| 43        |            | Out-  |            |

Table 6 Analog output

### Connection diagram – Digital output relay

| Term. No. | Alarm 1 | Alarm 2 |
|-----------|---------|---------|
| 34        | N/C     |         |
| 35        | N/O     |         |
| 36        | СОМ     |         |
| 44        |         | N/C     |
| 45        |         | N/O     |
| 46        |         | СОМ     |

Table 7 Digital output

# 6. Setup / Configuration

| 6.1 | Default setting                | 27 |
|-----|--------------------------------|----|
| 6.2 | 931U-CABLE USB introduction    | 27 |
| 6.3 | Configuration / diagram wiring | 28 |

# 6.1 Default setting

| Input range             | 4-20 mA  |
|-------------------------|----------|
| ADS Speed               | medium   |
| Transfer function       | Linear   |
| Response time           | 0.25 s   |
| Output range            | 4-20 mA  |
| Action                  | direct   |
| Low limit               | 0 mA     |
| High Limit              | 20 mA    |
| Output @ error          | 21.5 mA  |
| Digital outputs 1 and 2 | Disabled |
|                         |          |

# 6.2 931U-CABLE USB introduction

The 931U-CABLE is the configuration interface for the 931U-C9C7C-BC. This is the same interface as can be used for configuring the 931U-C9A2C-OP Signal conditioner.

Connection to the computer is via USB port, and to the 931U-C9C7C-BC via a jack connector. Tx and Rx status are indicated by LEDs on the 931U-CABLE.

Table 8 Default settings

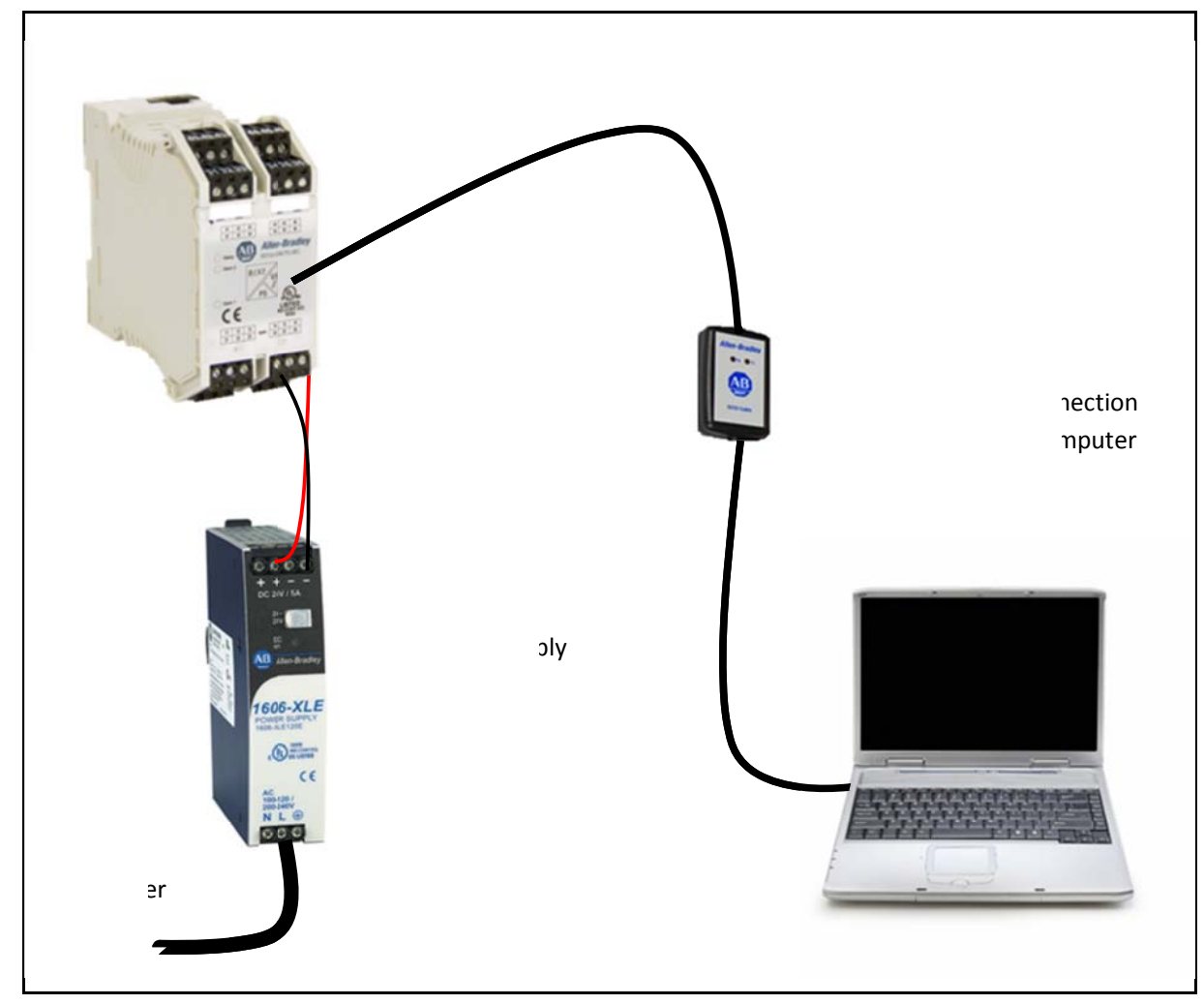

# 6.3 Configuration / diagram wiring

Figure 6 Configuration / diagram wiring

# 7. 931U-C9C7C-BC Configurator Software

| 7.1 | Description                                 |    |
|-----|---------------------------------------------|----|
| 7.2 | Installation                                |    |
| 7.3 | Starting/exiting 931U-C9C7C-BC Configurator |    |
| 7.4 | Title bar                                   | 31 |
| 7.5 | Overview parameters                         |    |
| 7.6 | Run mode                                    | 43 |
| 7.7 | Product identification                      |    |

### 7.1 Description

The Windows based 931U-C9C7C-BC Configurator software is used to set up the 931U-C9C7C-BC via the interface 931U-CABLE.

7.2 Installation

#### **System Requirements**

- Operation system Windows 2000 (SP4+), Windows XP, Windows Vista
- IBM PC with a spare USB port
- 931U-CABLE

- 1 Double-click on the icon AB 931U-C9C7C-BC CONFIGURATOR on your computer desktop.
- 2 Click on the Windows Start button, then select: Programs > Allen-Bradley > 931U-C9C7C-BC Configurator > 931U-C9C7C-BC Configurator

#### Exiting 931U-C9C7C-BC Configurator

You can exit 931U-C9C7C-BC Configurator in the following ways.

- 1 Click the Exit button.
- 2 Click the X on the window frame.

#### Installation note

NOTICE
In order to install the program you need
administrator rights on the computer
involved.

Installing 931U-C9C7C-BC Configurator:

The 931U-C9C7C-BC Configurator software can be installed with the file "setup.exe".

## 7.3 Starting/exiting 931U-C9C7C-BC Configurator

#### Starting 931U-C9C7C-BC Configurator

You can start 931U-C9C7C-BC Configurator in two different ways:

| 7.4 | Title | bar |
|-----|-------|-----|
|     | 11110 | Nui |

| File  |                                                     |
|-------|-----------------------------------------------------|
| New   | Change the setting to default settings.             |
| Open  | Open a configuration file *.tta from the hard disk. |
| Save  | Save the actually configuration to a file *.tta.    |
| Print | Print the actually configuration.                   |
| Exit  | Exit the software 931U-C9C7C-<br>BC Configurator.   |

### AB 931U-C9C7C-BC CONFIGURATOR File Language Settings Help New Open Save Print Exit

Figure 7 Title bar - File

#### Language

The menu text will be displayed depending on the selection in English or German language.

| File        | Language            | Settings Help |
|-------------|---------------------|---------------|
| Conf<br>931 | ✓ English<br>German |               |

Figure 8 Title bar - Language

#### Settings

Temperature unit Set the unit of the temperature for the configuration. Celsius or Fahrenheit

|                  |          |                    | _ |            |
|------------------|----------|--------------------|---|------------|
| File Language    | Settings | Help               |   | -          |
| Configuration Ad | Temper   | rature Unit        | • | ✓ Celsius  |
| 931U-Cable       | Setpoir  | t / Running Values | • | Fahrenheit |

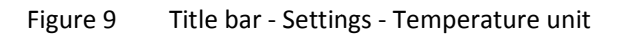

| Setpoint /     | Settings from the unit (percent      |
|----------------|--------------------------------------|
| Running Values | or input units) of the trigger level |
|                | of the digital outputs and the in-   |
|                | put unit of the running value in-    |
|                | dication.                            |

| File       | Language       | Settings           | Help        |                    |             |
|------------|----------------|--------------------|-------------|--------------------|-------------|
| Cor        | figuration & d | Temper             | rature Unit |                    |             |
| 931U-Cable | Setpoir        | t / Running Values | •           | ✓ Percent of Range |             |
| 0010 0000  |                |                    |             |                    | Input Units |

Figure 10 Title bar - Settings - Set point unit

#### Info

About Open an information window about the software version and the contact address of Allen-Bradley

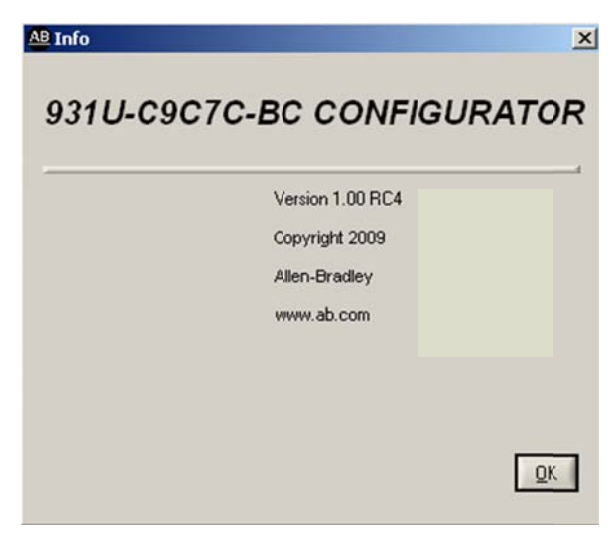

Figure 11 Title bar - Info

# 7.5 Overview parameters

| Input para       | ameters                 |                                                                                                    |                                                                                                    |
|------------------|-------------------------|----------------------------------------------------------------------------------------------------|----------------------------------------------------------------------------------------------------|
| Type of<br>input | Voltage - Range         | V: -20 +50 V DC<br>Min. Span 0.5 V<br>mV: -200 +500 mV DC<br>Min. Span: 4 mV                                    |                                                                                                    |
|                  | Current - Range         | Passive<br>Range mA: -20 +50 mA<br>Min. Span: 1 mA                                                              |                                                                                                    |
|                  |                         | Active<br>Range mA: 0 +20 mA<br>Min. Span: 1 mA                                                                 |                                                                                                    |
|                  | Type of Thermocouple    | K: -200 +1372 °C<br>J: -210 +1200 °C<br>T: -200 +400 °C<br>E: -200 +1000 °C<br>N: -200 +1300 °C                 | R: -50 +1767 °C<br>S: -50 +1767 °C<br>B: +50 +1820 °C<br>L: -200 +900 °C<br>U: -200 +600 °C<br>User defined |
|                  | RTD                     | RTD type:                                                                                                    | Connection type:                                                                                            |
|                  |                         | PT100<br>PT1000<br>NI100<br>NI1000<br>NI120<br>Cu10 $\Omega$ at 25 °C<br>Cu100 $\Omega$ at 0 °C<br>User defined | 2-wire<br>3-wire<br>4-wire                                                                                  |
|                  | Resistor - Range        | 10 Ω 5 kΩ                                                                                                    |                                                                                                    |
|                  | Potentiometer - Range   | 10-50 Ω<br>50-100 Ω<br>100-200 Ω<br>200-400 Ω                                                                   | 400-800 Ω<br>800-2 kΩ<br>2 k-6.5 kΩ<br>6.5 k-100 kΩ                                                         |
|                  | Frequency - Sensitivity | Frequency range:                                                                                                | 2 Hz 100 kHz                                                                                                |

| Voltage range Pin21:<br>Voltage range Pin22: |                                       | -50 V +50 \<br>-30 V +30 \          | / DC<br>/ DC          |
|----------------------------------------------|---------------------------------------|-------------------------------------|-----------------------|
| Pin                                          | High noise<br>reduction<br>High Level | Low noise<br>reduction<br>Low Level | Max. voltage<br>range |
| 22                                           | 550 mV                                | 140 mV                              | ±30 V                 |
| 21                                           | 7.8 V                                 | 1.9 V                               | ±50 V                 |

### Transfer parameters

Transfer function Transfer function for the output signal:

| Function      | linear         | SQRT                            | X^1.5                            | X^2                   | X^2.5                        |
|---------------|----------------|---------------------------------|----------------------------------|-----------------------|------------------------------|
| formula       | Out = In       | Out = In <sup>0,5</sup><br>x 10 | Out = In <sup>1,5</sup><br>x 0.1 | $Out = In^2 x$ $0.01$ | Out = $\ln^{2,5} x$<br>0.001 |
| Input<br>in % | Output<br>in % | Output<br>in %                  | Output<br>in %                   | Output<br>in %        | Output<br>in %               |
| 0             | 0              | 0                               | 0                                | 0                     | 0                            |
| 10            | 10             | 32                              | 3                                | 1                     | 0.3                          |
| 20            | 20             | 45                              | 9                                | 4                     | 2                            |
| 30            | 30             | 55                              | 16                               | 9                     | 5                            |
| 40            | 40             | 63                              | 25                               | 16                    | 10                           |
| 50            | 50             | 71                              | 35                               | 25                    | 18                           |
| 60            | 60             | 77                              | 46                               | 36                    | 28                           |
| 70            | 70             | 84                              | 59                               | 49                    | 41                           |
| 80            | 80             | 89                              | 72                               | 64                    | 57                           |
| 90            | 90             | 95                              | 85                               | 81                    | 77                           |
| 100           | 100            | 100                             | 100                              | 100                   | 100                          |

In the SQRT function has low flow cut off. If the input Is smaller than 1% the out is zero.

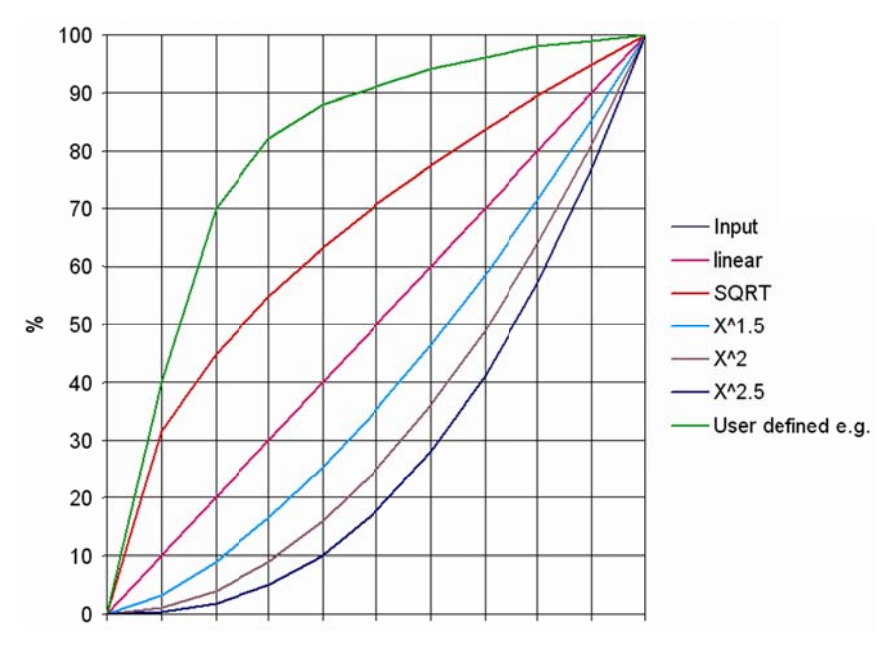

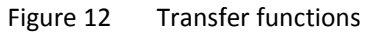

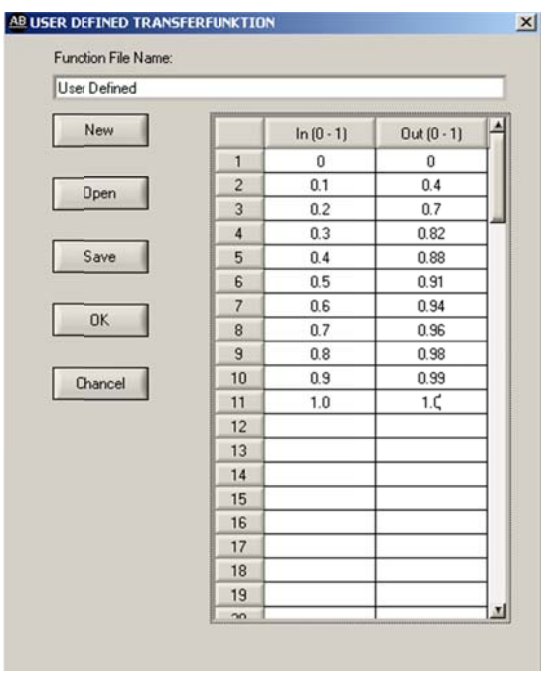

Figure 13 User-defined transfer function

ADC Speed

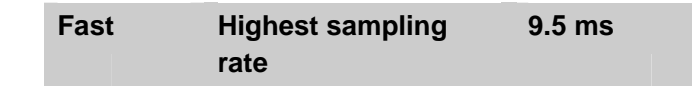

| Medium 5 | 50 - 60 Hz | 60 ms  |
|----------|------------|--------|
| Slow 5   | 50 - 60 Hz | 180 ms |

# Response

Response time is the time between an input step and the output step.

#### Time

| ADC<br>speed | Respons<br>e time in<br>ms | Voltage /<br>Current | mV /<br>Therm<br>o | Potentiometer<br>/ RTD<br>3-Wire | RTD<br>2-Wire<br>4-Wire |
|--------------|----------------------------|----------------------|--------------------|----------------------------------|-------------------------|
| East         | min.                       | 140                  | 60                 | 90                               | 60                      |
| Fasi         | max.                       | 1000                 | 1000               | 1000                             | 1000                    |
| Medi-        | min.                       | 250                  | 170                | 350                              | 180                     |
| um           | max.                       | 1070                 | 1000               | 950                              | 1050                    |
| Slow         | min.                       | 525                  | 460                | 1020                             | 470                     |
| SIOW         | max.                       | 1350                 | 1280               | 1880                             | 900                     |

Range response time

| Analog o          | utput parameters                |                                                                                                    |                                                                                                    |
|-------------------|---------------------------------|----------------------------------------------------------------------------------------------------|----------------------------------------------------------------------------------------------------|
| Type of<br>output | _                               | Voltage                                                                                                    | Current                                                                                                    |
|                   |                                 | Voltage Max. Range:<br>-10.1 +11 V DC                                                                                     | Max. Range:<br>0 mA to 20 mA DC                                                                                           |
|                   |                                 | Min. Span: 2.5 V DC                                                                                                    | Min. Span: 5 mA DC                                                                                                    |
|                   | Output – range                  | Lowest Value                                                                                                    | Lowest Value                                                                                                    |
|                   | low                             | This is the minimum voltage value<br>at the output (related to 0% in-<br>put).                                            | This is the minimum current value at the output (related to 0% input).                                                    |
|                   | Output – range                  | Highest Value                                                                                                    | Highest Value                                                                                                    |
|                   | high                            | This is the value at the output (re-<br>lated to 100% input).                                                             | This is the maximum current value<br>at the output (related to 100% in-<br>put).                                          |
|                   | Direct or<br>reverse function   | Direct action is output increasing<br>as input increases.<br>Reverse action is output decreas-<br>ing as input increases. | Direct action is output increasing<br>as input increases.<br>Reverse action is output decreas-<br>ing as input increases. |
|                   | Output – low limit              | Low Limit<br>This is the lowest possible value<br>at the output.                                                          | Low Limit<br>This is the lowest possible value at<br>the output.                                                          |
|                   | Output – high lim-<br>it        | High Limit<br>This is the highest possible value<br>at the output.                                                        | High Limit<br>This is the highest possible value at<br>the output.                                                        |
|                   | Output – for error<br>condition | Output @ Error<br>If an input or 931U-C9C7C-BC er-<br>ror occurs the output is set to this<br>value.                      | Output @ Error<br>If an input or 931U-C9C7C-BC error<br>occurs the output is set to this val-<br>ue.                      |

| Digital output parameters |             |                                                                                                    |                                                                                                    |                                                                                                    |  |  |
|---------------------------|-------------|----------------------------------------------------------------------------------------------------|----------------------------------------------------------------------------------------------------|----------------------------------------------------------------------------------------------------|--|--|
| Alarm output              |             | Function                                                                                                    |                                                                                                    |                                                                                                    |  |  |
| Operating<br>modes        |             | Disabled<br>The alarm is disabled.<br>Low Type                                                                                                    | if the incut velocial success                                                                                                    |                                                                                                    |  |  |
|                           |             | High Type<br>The alarm is switched on<br>Window<br>The alarm is switched on<br>window range = setpoint<br>e.g.: setpoint 40%, windo<br>Input Error<br>If an input or 931U-C9C7<br>ON | , if the input value is lower<br>, if the input value is outside<br>: ± window value<br>ow 10% = window value is fr<br>C-BC error occurs the outpu | than the setpoint.<br>than the setpoint.<br>the window value:<br>rom 30-50%.<br>It is set to this value. |  |  |
|                           |             | The alarm relay is activat                                                                                                    | ed after power on.                                                                                                    |                                                                                                    |  |  |
| Function cir-<br>cuit     | Alarm Relay | Normally energised                                                                                                    | No alarm<br>34<br>-<br>35<br>-<br>-<br>35<br>-<br>-<br>35<br>-<br>-<br>-<br>35<br>-<br>-<br>-<br>-<br>-<br>-<br>-<br>-                             | Alarm                                                                                                    |  |  |
|                           |             | Normally de-energised                                                                                                    | No alarm                                                                                                    | Alarm                                                                                                    |  |  |
| Settings                  | Setpoint    | This is the relay switch or                                                                                                    | n value 0100%                                                                                                    |                                                                                                    |  |  |
|                           | Deadband    | Switch off hysteresis in p                                                                                                    | ercent                                                                                                    |                                                                                                    |  |  |
|                           |             | e.g. high type, setpoint 5<br>the value reaches 50% ar                                                                                                    | 0% and deadband 2%: the and switches off if the value of                                                                                           | llarm switches on if<br>decreases to 48%.                                                                |  |  |

| ON Delay     | Switch on delay in seconds<br>In 0.1 second steps         |
|--------------|-----------------------------------------------------------|
| OFF Delay    | Switch off delay in seconds                               |
|              | In 0.1 second steps                                       |
| Window       | Set a range around the Setpoint in percent                |
| Error Action | Alarm ON                                                  |
|              | The alarm relay is activated when an error is detected.   |
|              | Alarm OFF                                                 |
|              | The alarm relay is deactivated when an error is detected. |
|              | Hold                                                      |
|              | The alarm relay hold the actually status.                 |
|              | None                                                      |
|              | No reaction on an error.                                  |

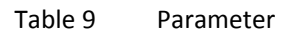

High Alarm

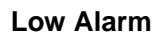

Deadband

Signal

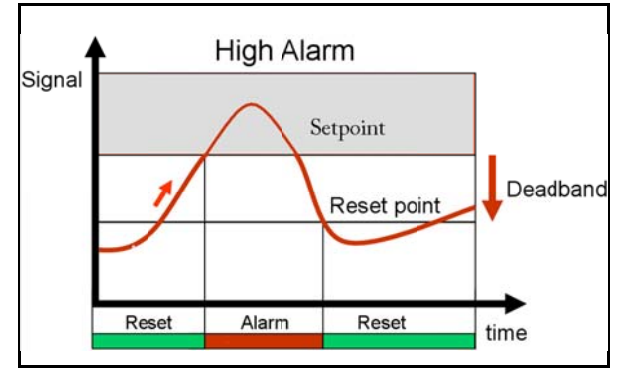

Figure 14 High Alarm

Figure 15 Low Alarm

Reset

Low Alarm

Reset point

Setpoint

Alarm

Reset

time

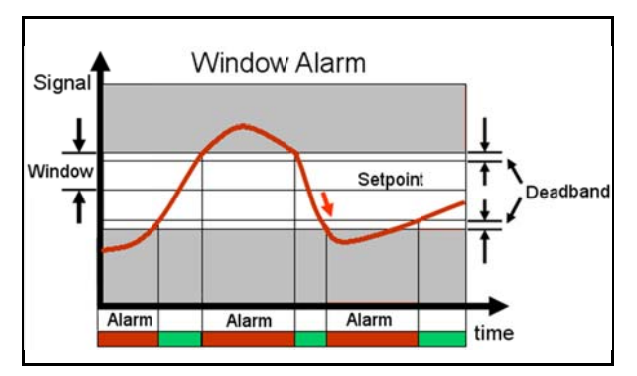

Window Alarm

Figure 16 Window Alarm

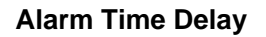

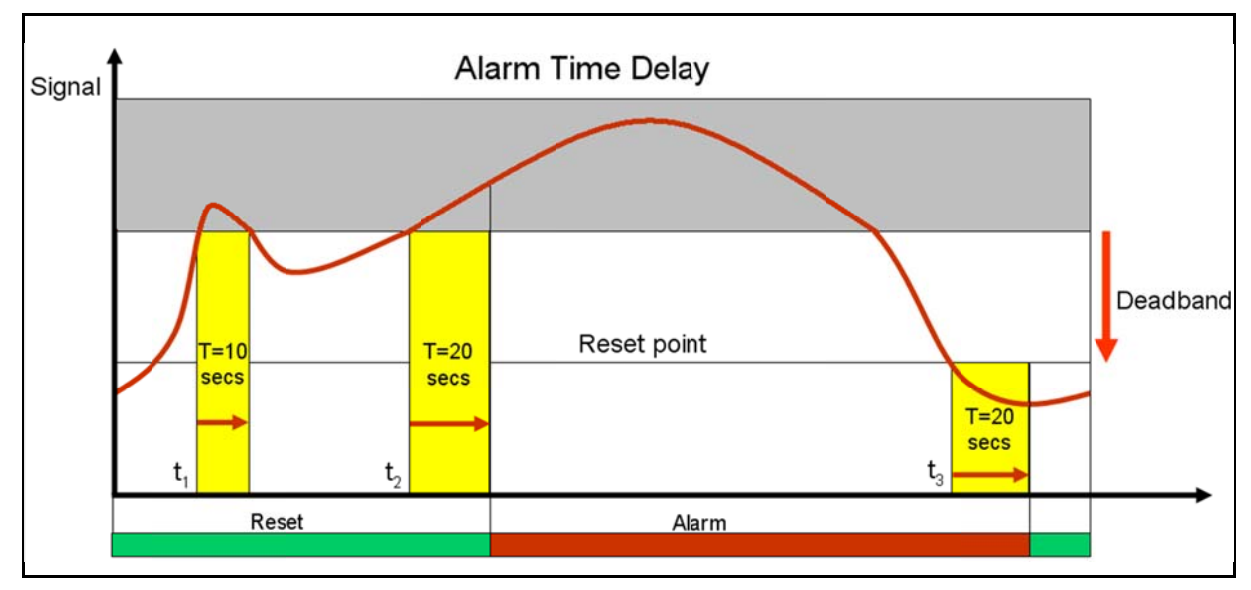

Figure 17 Alarm Time Delay

In this example the time delay is set for 20 seconds. At  $t_1$  the measurement exceeds the alarm value, but this only lasts for 10 seconds so there is no trip. At  $t_2$  the measurement again exceeds the alarm trip value and this lasts for longer than 20 seconds so the alarm trip occurs after 20 seconds.

### 7.6 Run mode

Start communication with the 931U-C9C7C-BC

- 1 Connect the 931U-C9C7C-BC to a Power supply.
- 2 Connect the 931U-C9C7C-BC with the 931U-CABLE to an available USB port on the PC.
- **3** Start the 931U-C9C7C-BC Configurator Software.
- 4 Input configuration Select the input value.
- 5 Output configuration Select the output value.
- 6 Alarm configurationSet the alarm relay behaviour.
- Send configuration to 931U-C9C7C-BC.
   The button "Save to Instrument" transmits the new configuration to the 931U-C9C7C-BC.
- 8 Enter Password Enter your password (the default password is 0000).
- 9 Read Values With the button "Read Values" the actual values of the 931U-C9C7C-BC are displayed in the window "Running values".

If the button "Read Continuous" is activated the values are updated every second (monitoring).

10 Read from Instrument

To check the current configuration in the connected 931U-C9C7C-BC click on the "Read from instrument" button.

- **Running values**
- Input: 931U-C9C7C-BC input value in percent.

- Output: 931U-C9C7C-BC output value in percent.
- CJC Temperature: This the temperature in Centigrade or Fahrenheit at the cold junction point in the 931U-C9C7C-BC.
- Alarm1: Shows the status of the first alarm relay
  - LED = red = relay switched on (alarm)
  - LED = off = relay switched off (no alarm)

- Alarm2: Shows the status of the second alarm relay
  - LED = red = relay switched on (alarm)
  - LED = off = relay switched off (no alarm)

### 7.7 Product identification

| Unit Type:      | Description of the module                                                                 |
|-----------------|-------------------------------------------------------------------------------------------|
| Serial No.:     | The serial number is printed on the side of the module.                                   |
| Firmware No.:   | The firmware number of the 931U-C9C7C-BC which is connected.                              |
| Configured by:  | The company name of the person who last config-<br>ured the module.                       |
| Initials:       | Initials or the name of the person who last config-<br>ured the module.                   |
| Date:           | The date when the mod-<br>ule was last configured<br>the module.                          |
| ID Tag:         | Typically, the user's plant reference                                                     |
| User Reference: | User descriptor                                                                           |
| Version:        | The Version of the soft-<br>ware                                                          |
| Terminals:      | Shows the terminal num-<br>ber where the sensor and<br>output signals are con-<br>nected. |

#### Table 10Product identification

| Configuration Adapter                 |                                      |                                              |   |
|---------------------------------------|--------------------------------------|----------------------------------------------|---|
| 931U-Cable                            |                                      | Allen-Bradley                                |   |
| Unit ID                               | Input Setup                          | Analog Output                                |   |
| Unit Type                             | _ Input Potentiometer                |                                              |   |
| J931U-C9C/C-BC<br>Serial No. Firmware | Endvalue 2k-6.5k0hm 👻                | Output Current                               |   |
| 12P10027 V 1.00                       | Input Low 0.000 % FS                 | Lowest Value 4.000 mA                        |   |
| Configured by                         | Input High 100.000 % FS              | Highest Value 20.000 mA                      |   |
| Initials Data                         |                                      | Action C direct C reverse                    |   |
| 24.08.2011                            | Transfer Function                    | Low_Limit 3.800 mA                           |   |
| ID Tag                                |                                      | High_Limit 20.500 mA                         |   |
|                                       | ADC_Speed medium                     | Output @ Error 3.500 mA Read from Instrument |   |
| User Reference                        | Response Time 0.35 • s               |                                              |   |
|                                       | Terminals: 11(-) / 12(+) / 13(Wiper) | Terminats: 32(+) 7 33(-) Send to Instrument  |   |
|                                       | Digital Output 1                     | Digital Output 2                             |   |
|                                       | Low Type 🔻                           | High Type 🔻                                  |   |
|                                       | Normally Deenergized 🕶               | Normally Deenergized 🕶                       | A |
|                                       | Setpoint 🗘 10.0 🎗                    | Setpoint 10.50 %                             |   |
| 1                                     | Deadband 1.0 %                       | Deadband 1.0 %                               |   |
|                                       | ON Delay 0.0 s                       | ON Delay                                     |   |
|                                       | OFF Delay 0.0 s                      | OFF Delay 0.0 s                              |   |
|                                       |                                      |                                              |   |
|                                       | Terminale: 35 (N/O) / 35 (COM)       | Terminals: 45 (N/O) / 45 (COM)               |   |
|                                       | Burning Volume                       | Terristics: 40 (170) / 40 (2014)             |   |
|                                       | nurring values                       | DestVolution 1                               |   |
|                                       | Input 0.000 %                        | Head Values                                  |   |
|                                       | 0.0                                  | 20.0 40.0 60.0 80.0 100.0 F Read continuous  |   |
|                                       |                                      | วก่อ 4ก่อ 6ก่อ 8ก่อ 10ก่อ                    |   |
|                                       | CJC Temperature 0.0 °C At            | arm 1 🙆 Alarm 2 🚱                            |   |
|                                       |                                      | Exit                                         |   |

Figure 18 Unit-ID

A Terminals

# 8. Troubleshooting

### 8.1 Troubleshooting

If a 931U-C9C7C-BC is not working as expected, the best view of its complete set-up is via the 931U-C9C7C-BC Configurator Software.

Below are some examples of checks which can help the user overcome connection or configuration errors.

#### No communications

**Configuration is being checked**, 931U-C9C7C-BC Configurator soft-ware is installed, the 931U-C9C7C-BC is connected via the 931U-CABLE, but there is no communication.

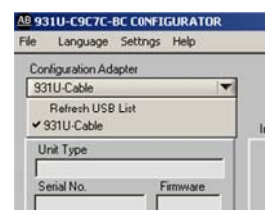

Figure 19 Com Port configuration and settings

It could be a software or hardware problem.

- 1 Check your comport settings. The 931U-C9C7C-BC Configurator will show (on the top left) the current USB comport.
- 2 Check that the 931U-CABLE is connected between the 931U-C9C7C-BC and your computer.
- **3** Check that the 931U-C9C7C-BC is powered within the range given in the specifications.

#### **No Status LED indication**

The 931U-C9C7C-BC is installed, the wiring is done, but it shows no LED indication.

- 1 Check the power supply and consider the wiring diagrams and descriptions in chapter 4 and 5.
- 2 Ensure that the input / output connections are correct.

#### The green Status LED is flashing

It indicates sensor wiring (short circuit or open circuit) or internal fault.

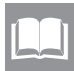

See description in chapter 3 to identify fault source.

#### The DC output is incorrect

- 1 Ensure the input type and range are configured as required and wiring connections are correct.
- 2 Check the output configuration settings for correct range and transfer functions including direct or re-verse action.

#### The alarm relays have no function

- 1 Check the relay configuration settings including set-point, alarm type are as required and as described in chapter Error! Reference source not found..
- 2 Check the input type and range is as required.
- 3 Check the input connections are made correctly.

# The alarm relays are on / off with the wrong values of input

- 1 Check the relay configuration settings including set-point, alarm type are as required and as described in chapter Error! Reference source not found..
- 2 Check the input type and range is as required.
- 3 Check the input connections are made correctly.

# Appendix

# Index

| Figure    |                                         | Page |
|-----------|-----------------------------------------|------|
| Figure 1  | Handling                                | 9    |
| Figure 2  | Installation overview                   | 13   |
| Figure 3  | LEDs                                    | 15   |
| Figure 4  | Functional block diagram                | 17   |
| Figure 5  | Mounting on DIN rail                    | 21   |
| Figure 7  | Configuration / diagram wiring          | 28   |
| Figure 8  | Title bar - File                        | 31   |
| Figure 9  | Title bar - Language                    | 31   |
| Figure 10 | Title bar - Settings - Temperature unit | 31   |
| Figure 11 | Title bar - Settings - Set point unit   | 31   |
| Figure 12 | Title bar - Info                        | 32   |
| Figure 13 | Transfer functions                      | 36   |
| Figure 14 | User-defined transfer function          | 36   |
| Figure 15 | High Alarm                              | 40   |
| Figure 16 | Low Alarm                               | 40   |
| Figure 17 | Window Alarm                            | 41   |
| Figure 18 | Alarm Time Delay                        | 42   |
| Figure 19 | Unit-ID                                 | 45   |
| Figure 21 | Com Port configuration and settings     | 47   |

| Table    |                        | Page                         |
|----------|------------------------|------------------------------|
| Table 1  | Status Indicators      | 15                           |
| Table 2  | Input fault detection  | 16                           |
| Table 3  | Specifications         | 19                           |
| Table 4  | Power supply           | 24                           |
| Table 5  | Input                  | 24                           |
| Table 6  | Analog output          | 25                           |
| Table 7  | Digital output         | 25                           |
| Table 8  | Default settings       | 27                           |
| Table 9  | Parameter              | 40                           |
| Table 10 | Product identification | 44                           |
| Table 11 | Article overview       | Error! Bookmark not defined. |
|          |                        |                              |

Rockwell Automation 1201 South Second Street Milwaukee, Wisconsin 53204-2496 USA

 Phone
 (1) 414-382-2000

 Fax
 (1) 414-382-4444

 Internet
 www.ab.com

#### DIR 10000203490

(Version 00)

Allen-Bradley and Rockwell Software are trademarks of Rockwell Automation, Inc.

#### www.rockwellautomation.com

#### Power, Control and Information Solutions Headquarters

Americas: Rockwell Automation, 1201 South Second Street, Milwaukee, WI 53204 USA, Tel: (1) 414.382.2000, Fax: (1) 414.382.4444 Europe/Middle East/Africa: Rockwell Automation, Vorstlaan/Boulevard du Souverain 36, 1170 Brussels, Belgium, Tel: (32) 2 663 0600, Fax: (32) 2 663 0640 Asia Pacific: Rockwell Automation, Level 14, Core F, Cyberport 3, 100 Cyberport Road, Hong Kong, Tel: (852) 2887 4788, Fax: (852) 2508 1846